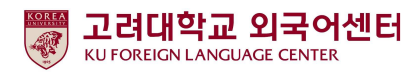

## 2023학년도 2학기 신입생 영어능력평가고사 응시 안내

국제어학원 외국어센터 2023. 8. 4.

고려대학교 국제어학원 외국어센터에서는 학부생 공통교양 필수 이수교과목 Academic English 수준별 수업을 위해 신입생 영어능력평가고사를 다음과 같이 시행합니다.

본 시험은 2023학년도 2학기에 입학한 <u>신입생 전원의무시험으로 반드시 기간 내 응시</u>하여야 2023학년도 2학기 Academic English 교과목 수강신청이 가능합니다. <u>미응시자는 본 교과목에 대하여 수강신청 할 수 없습</u> <u>니다.</u>

### - 다 음 -

#### 1. 시험대상

- 가. 2023학년도 2학기 서울캠퍼스 재외국민 신입생 전원
- 나. 2023학년도 2학기 서울캠퍼스 외국인 신입생·편입생 전원
- 다. 2012~2023학년도 1학기 서울캠퍼스 재학생 중 신입생 영어능력평가고사 미응시자
- 2. 평가 유형
  - 가. 온라인 토익(1차): 총200문항(듣기 100문항, 읽기 100문항), 총120분
     ※기간 내 1회 응시 가능
  - 나. 구술시험(2차): 원어민 교수 평가(개강 첫 주 실시)
- 3. 응시료: 무료(별도 신청절차 없음)
- 4. 시험일정

| 시험 응시기간              | 대상      | 영어수준 결과 확인            | 비고      |
|----------------------|---------|-----------------------|---------|
| 8월 10일(목) 오전 10:00 ~ | [비사다[저의 | 이 이의 기이(의) 이후 기나 (에저) | 기간 내에만  |
| 8월 11일(금) 오후 4:00까지  | 내상사 선원  | 8월 21일(월) 오후 3시 (예영)  | 시험 응시가능 |

### 5. 응시방법

가. 개별시험 응시

1) 컴퓨터 응시 : 고려대학교 전용 사이트(https://entest.co.kr/kutest) 접속하여 로그인 후 응시

| 구분  | ID   | PW           |
|-----|------|--------------|
| 신입생 | 수험번호 | 생년월일(YYMMDD) |
| 재학생 | 학번   | 학번           |

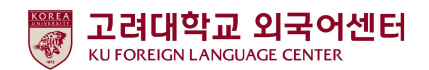

- 2) PC, 모바일, 태블릿 기기로 응시 가능하며 맥북은 지원되지 않음.
  - Chrome 사용 권장, Internet Explorer 사용 불가
- 3) 리스닝 테스트를 위한 이어폰, 스피커 준비 필요
- 나. 로그인 후 [시험보기] 클릭하여 시험 응시

#### 6. 영어수준 결과 확인

- 가. 외국어센터에서 개별 영어수준 결과 확인 불가
- 나. 1차 온라인 시험 성적 결과에 따라 영어수준(초급, 중급, 고급) 분류
- 다. 결과 확인: 본교 수강신청 홈페이지(<u>http://sugang.korea.ac.kr</u>) > 신입생 학번 안내에서 확인 ※결과 발표: 8월 21일(월) 오후 3시 예정

※발표이전까지는 영어수준 '미응시'로 표시

| KOREAN ENGLISH  | 신입생 학번 안                         | -#                                                             |
|-----------------|----------------------------------|----------------------------------------------------------------|
| 수강신청            | 입학년도/학기                          | 2023학년도 2학기                                                    |
| 수강희망과목등록        | 이름                               |                                                                |
| ፹ 과목조회          | 수험번호                             |                                                                |
| ■ 안내사항          | 생년월일<br>(예:950106)               |                                                                |
| 🖬 계절수업료납부안내     |                                  |                                                                |
| ፹ 타대학학점교류안내     |                                  | 복인                                                             |
| ∎ 참고자료          |                                  |                                                                |
| ▣ 바로가기          | ▶ 외국인 학생의 학번은 학과행정실로 문의하시기 바랍니다. |                                                                |
| ■ 포털미사용자 비밀번호변경 | ▶ Please contact                 | relevant department office for International student ID number |
| 🗃 신입생 학번 안내     |                                  |                                                                |

#### ● 신입생 학번 안내 > 입학년도/학기, 이름, 수험번호, 생년월일 입력

#### ● 시험 결과 조회 - 영어수준 확인

| 학년   | 도/학기 | 2023 <b>학</b> | <u>-</u> |
|------|------|---------------|----------|
| 暑    |      |               |          |
| !어 수 | 춘    | 중급            |          |
| 면    |      |               |          |

- 7. 신입생 수강신청
  - 치 초급, 중급: 신입생 수강신청기간에 직접 본인의 영어수준에 개설된 분반으로 수강신청하여야 함.
     -개강 첫 주에 원어민 교원의 2차 구술평가를 실시하며 평가 결과에 따라 영어수준 변경이 요구되는 학생들은 수강신청 정정기간에 본인이 직접 분반을 변경해야 함.
     ※영어수준 변경은 초급과 중급 내에서만 가능하며, 고급으로 변경은 불가.

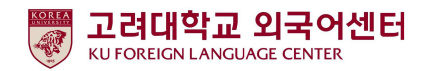

| ● 2023억원도 | ● 2023억원도 2억기 신입장원입장 구장안장 물장 |                                                                               |  |  |
|-----------|------------------------------|-------------------------------------------------------------------------------|--|--|
| 대상자       | 일정                           | 일시                                                                            |  |  |
|           | 수강신청                         | 8월 22일(화) 10:00 ~ 8월 23일(수) 12:00                                             |  |  |
| 신입생·편입생   | 수강신청<br>정정기간                 | 학년: 9월 6일(수) 21:30 ~ 9월 7일(목) 12:00<br>전체 학년: 9월 7일(목) 18:30 ~ 9월 8일(금) 12:00 |  |  |

### ● 2023학년도 2학기 신입생·편입생 수강신청 일정

### ★ 2023학년도 2학기 IFLS011 Academic English 1 개설 분반 정보

| 영어수준 | 학수번호 및 분반                   | 과목명                | 비고              |
|------|-----------------------------|--------------------|-----------------|
| 초급   | IFLSO11-R1 ~ R6<br>(총 6개반)  | Academic English 1 | 본인 영어 등급에 맞는 반만 |
| 중급   | IFLS011-RA ~ RK<br>(총 11개반) | Academic English 1 | 수강 신청 가능        |

2) 고급: 1차 온라인 영어시험 결과에 따라 고급으로 분류된 학생들은 원어민 교원의 2차 구술평가 를 통해 최종적으로 영어수준 확정

-2차 구술평가에 대한 안내는 해당자에 한해 개별 연락함

(고급 대상자 온라인 구술평가일: 2023년 8월 18일(금)(예정)

-2차 구술평가 결과에 따라 최종 영어수준이 고급으로 확정된 학생들은 Academic

#### English 교과목 이수 면제

\*교과목 이수 면제에 따른 부족 학점은 본인의 희망하는 전공 또는 교양 과목으로 수강 가능

-2차 구술평가 결과 최종 영어수준이 고급이 아닌 경우에는 초급, 중급반으로 수강신청일에 본인이 직접 수강신청해야 함.

### 8. 재학생 수강신청

-재학생 1차 온라인 시험 결과는 이메일로 안내함

-1차 온라인 성적 결과는 재학생 수강신청 기간 이후에 확인이 가능하므로, 재학생들은

수강신청 정정기간에 본인의 영어수준에 개설된 분반으로 수강신청해야 함

-초급/중급: 수강신청 정정기간 중 본인의 학년이 해당되는 기간에 수강신청해야 함

-고급: Academic English 1, 2 이수 면제

\* 교과목 이수 면제에 따른 부족 학점은 본인이 희망하는 전공 또는 교양 과목으로 수강 가능

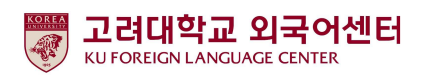

- 9. 문의
  - 가. 온라인 응시 관련 시스템 문의 : ㈜ 잉글리쉬앤 -연락처 : 070-5143-5750
  - 나. Academic English 수강신청 문의 : 외국어센터 이메일/전화 문의

-이메일: kuifls@korea.ac.kr -연락처: 02-3290-1457, 1454 (평일 10:00~16:00, 점심시간 12:00~13:00 제외, 공휴일 및 주말 휴무)

- 1. 인터넷 https://entest.co.kr/kutest 에 접속 및 로그인
  - 2023학번 신입생 : 아이디(수험번호) / 비밀번호(생년월일 6자리)
  - 재학생 : 아이디(학번) / 비밀번호(학번)

| <br>회원가입 아이디찾기 비밀번호찾기 로그인                                                    |
|------------------------------------------------------------------------------|
|                                                                              |
| 로그인                                                                          |
| 아이디를 입력해 주세요.                                                                |
| 🔒 비밀번호를 입력해주세요.                                                              |
| 로그인                                                                          |
| <ul> <li>로그인주의사항</li> <li>* 아이디로 로그인이 안 될 경우 아이디비밀번호 찾기를 이용해 주세요.</li> </ul> |
|                                                                              |
|                                                                              |

2. 로그인 후 하단 '토익(온라인)' 메뉴 중 시험보기(파란색) 버튼 클릭

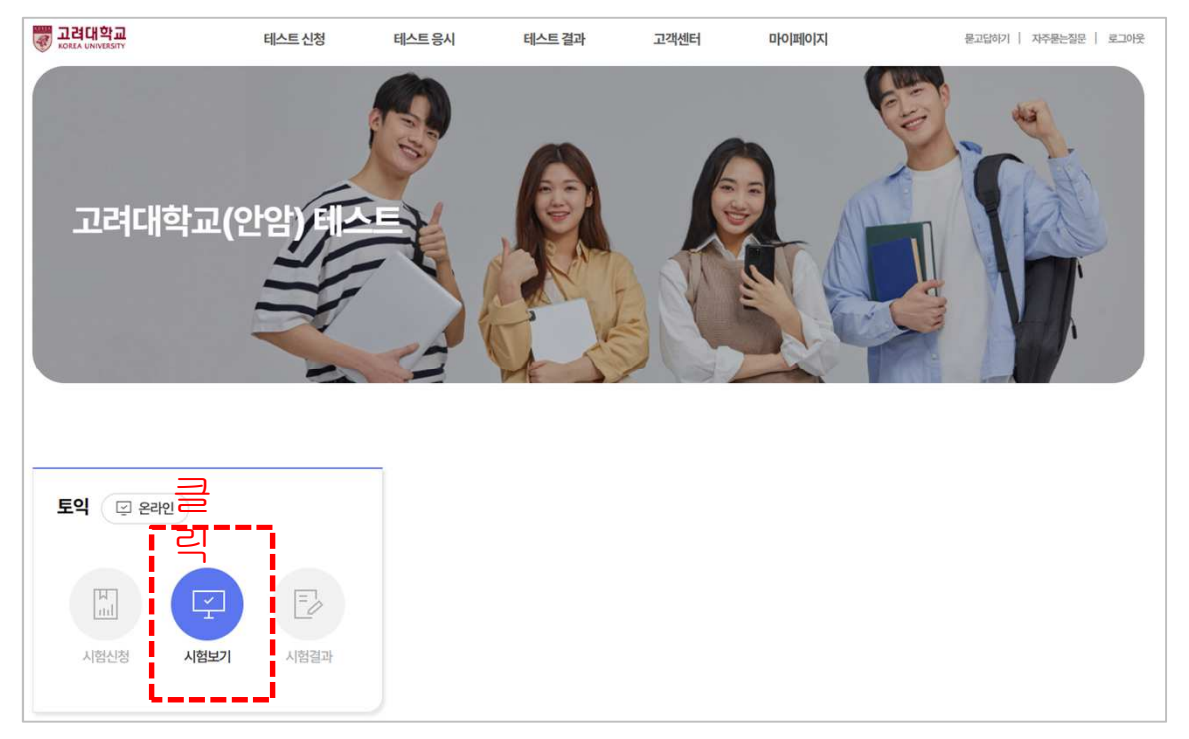

3. '시험보기' 클릭

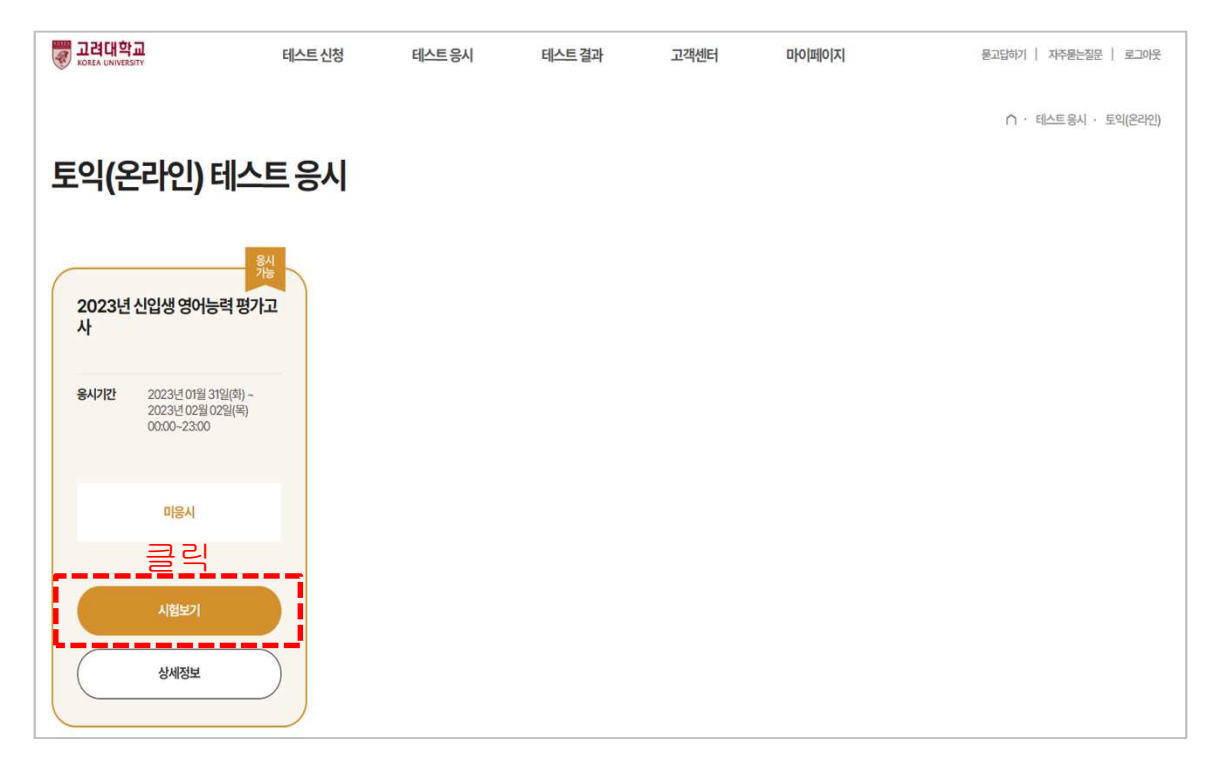

4. 안내 사항 확인 후 'CBT 모의토익 테스트 시작하기' 버튼 클릭 후 시험 시작

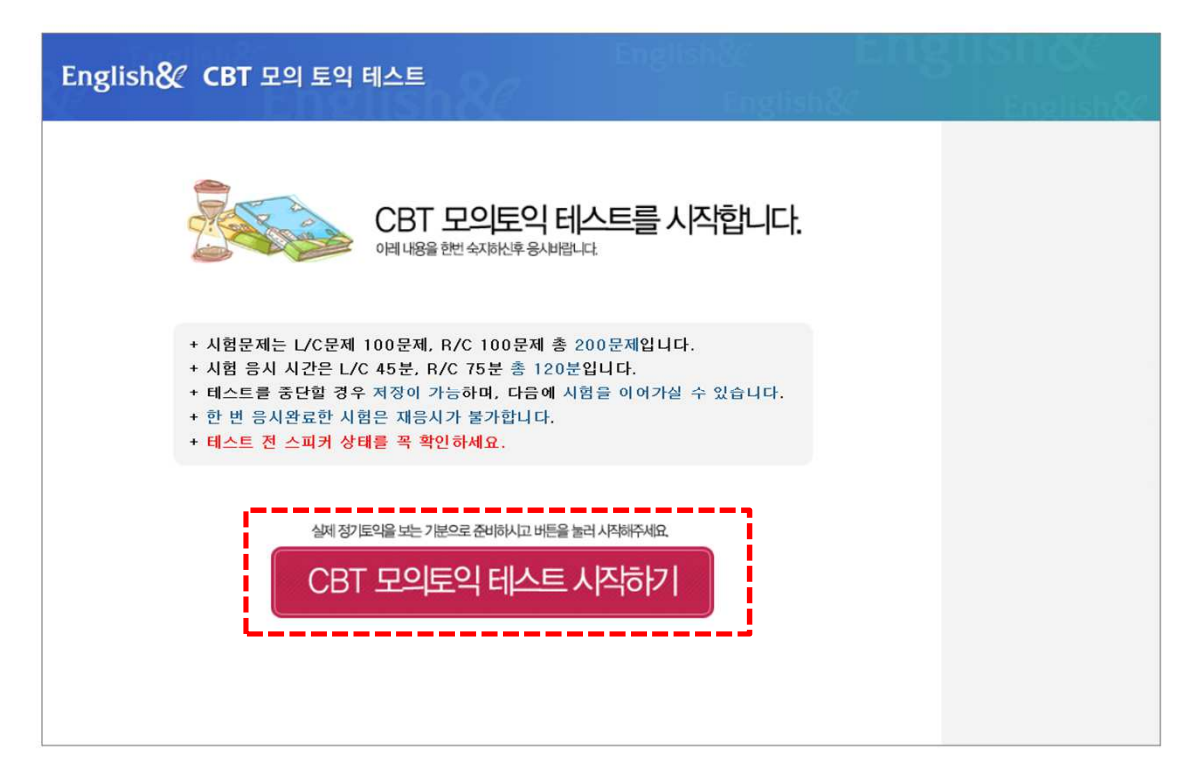

### LC문제는(1~100번) 듣기가 종료 하여도, 답안을 체크해야 다음 문제로 이동 가능하며, "다음단계" 클릭 시 자동 저장

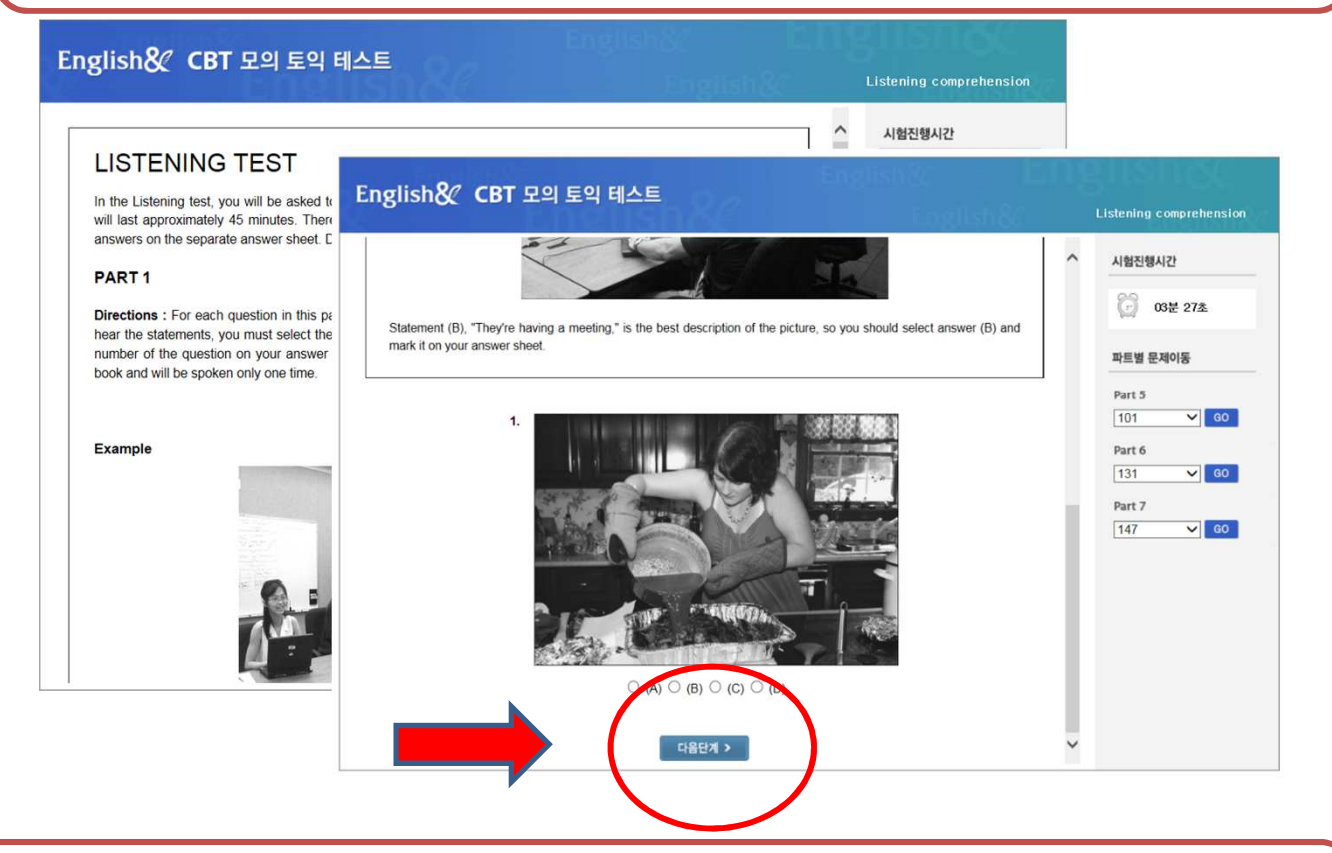

### RC(101<sup>~</sup>200번) 문제부터는 오른쪽 파트별 문제 이동 메뉴를 통해 원하는 문제부터 풀 수 있음

|                                                                                                    | 시험진행시간                                                                                                    |
|----------------------------------------------------------------------------------------------------|----------------------------------------------------------------------------------------------------|
| READING TEST                                                                                                    | 69                                                                                                    |
| In the Reading test, you will read a variety of texts and answer several dif                                                                                 | ferent types of reading comprehension                                                                                                    |
| questions. The entire Reading test will last 75 minutes. There are three parts,                                                                              | , and directions are given for each part.                                                                                                    |
| You are encouraged to answer as many questions as possible within the time a                                                                                 | llowed. 파트별 문제이동                                                                                                    |
| You must mark your answers on the separate answer sheet. Do not write your a                                                                                 | answers in the test book. Part 5                                                                                                    |
| PART 5                                                                                                    | 101 🗸                                                                                                    |
|                                                                                                    | Part 6                                                                                                    |
| Directions : A word or phrase is missing in each of the sentences below. For<br>sentence. Select the best answer to complete the sentence. The mark the left | tter (A), (B), (C), or the second second sec |
| sheet.                                                                                                    | Part 7                                                                                                    |
|                                                                                                    | 153 🗸                                                                                                    |
|                                                                                                    |                                                                                                    |
| 101. Karlton Geotechnics has introduced a new ground-breaking exca                                                                                           | avator to the market.                                                                                                    |
| (A) successful                                                                                                    |                                                                                                    |
| (C) successes                                                                                                    |                                                                                                    |
|                                                                                                    |                                                                                                    |

RC는 Part 별로(미~200번) 오른쪽 메뉴를 통해 GD 버튼 클릭으로 해당 문제로 이동 가능하나, LC(1~100번)는 Listening으로 다시 듣기가 불가능합니다.

| hese rules must be closely to in all shopping areas. Also, if you have something                    | ~   | 시험진행시간     |
|----------------------------------------------------------------------------------------------------|-----|------------|
| (A) adhered                                                                                         |     |            |
| (B) approached                                                                                      |     | 69         |
| (C) belonged                                                                                        |     | () 02분 18초 |
| (D) obeyed                                                                                          |     |            |
| you to return, make sure to bring your receipt. We cannot take items that have no                   |     | 파트별 문제이동   |
| (A) have liked                                                                                      |     |            |
| (B) were liked                                                                                      |     | Part 5     |
| (C) would like                                                                                      |     | 1 🗸 GO     |
| (D) had liked                                                                                       |     |            |
| ecoint not even for store credit NO EXCEPTIONS WILL BE MADE. These simple rules can make shonning ( | for | Part 6     |
| ou and everyone else at Brick Mart a much more pleasurable experience. Thank you.                   |     | 41 Y GO    |
|                                                                                                    |     |            |
|                                                                                                    |     | Part 7     |
|                                                                                                    |     | 53 🗸 GO    |
|                                                                                                    |     |            |
|                                                                                                    |     |            |
| (A) concern (B) optimize (C) balance (D) press                                                      |     |            |
| 42. ○ (A) adhered ○ (B) approached ○ (C) belonged ○ (D) obeyed                                      |     |            |
| 43. ◯ (A) have liked ◯ (B) were liked ◯ (C) would like ◯ (D) had liked                              |     |            |

### 체크한 마킹(다음단계 클릭 시 저장됨)은 이동하여도 자동 저장됨으로 주의해주세요

| (B) progress<br>(C) increase<br>(D) promotion                                                                                                    | ^ | 시험진행시간                                               |
|----------------------------------------------------------------------------------------------------|---|------------------------------------------------------|
| satisfied, as well.<br>Our commitment to quality and great foods has earned your trust and we believe we hold a spot in your hearts for a<br>good restaurant. We will continue to cook up great food, and we hope you will enjoy us you have before!<br>(A) even as<br>(B) as if<br>(C) only if<br>(D) as much as<br>Thank you. |   | () 03분 11초<br>파트별 문제이동<br>Part 5<br>1 ~ ()<br>Part 6 |
| 44. ● (A) serving ○ (B) to service ○ (C) serviceable ○ (D) service                                                                                                    | 1 | 41 ✓ 0<br>Part 7<br>53 ✓ 0                           |
| 45. (A) report (D) promotion                                                                                                    |   |                                                      |

### 시험 종료 전 문제 마킹 상태 확인 필수! / 종료 확인 클릭 시 테스트는 종료됨 종료 버튼을 누르지 않을 경우 미응시 처리 됨!!

| (C) She just started a new position.     (D) She has just heen introduced to Mr. Badla              | ~     | 시험진행시간      |
|----------------------------------------------------------------------------------------------------|-------|-------------|
| S (b) one no jour over initiadaded to this bedde.                                                   |       |             |
|                                                                                                    |       | () 126분 54초 |
| 198. Why does Mr. Badla mention his business dealings in his e-mail?                                |       |             |
| <ul> <li>(A) To reply to a comment made by Ms. Glos</li> </ul>                                      |       | 파트볔 무제이동    |
| O (B) To celebrate the closing of negotiations                                                      |       |             |
| O (C) To allow Ms. Glos to participate more in the sales meetings                                   |       | Part 5      |
| O (D) To explain the importance of local knowledge                                                  |       | 105 V GC    |
| 월 페이지 메시지                                                                                           |       |             |
|                                                                                                    |       | Part 6      |
| 199. What is NOT one of Wil. Dadia's sog ? 마지막 문제 입니다. 정말로 문제풀이를 종료 하시겠                             | [습니까? | 141 V GC    |
| (A) Arrive punctually for business me                                                               |       | Part 7      |
| O (B) Begin business discussions imme                                                               |       | 152         |
| O (C) Visit some cultural and historical 확인                                                         | 취소    | 100 + 00    |
| (D) Be flexible in business negotiatio                                                              |       |             |
|                                                                                                    |       |             |
| 200. In the second e-mail, the phrase 'counting on' in paragraph 3, line 2 is closest in meaning to |       |             |
| (A) adding up                                                                                       |       |             |
| O (B) being certain of                                                                              |       |             |
| (C) keeping records of                                                                              |       |             |
| (D) traveling to                                                                                    |       |             |

## 본인이 마킹 체크 상태 확인 후 " 확인 " 버튼 클릭 시 테스트는 모두 완료

| English& CBT 모의 토익 테스트 | English& L<br>English&             | Reading comprehension |
|------------------------|------------------------------------|-----------------------|
|                        | 웹 페이지 메시지<br>사 기 위 완료 되었습니다.<br>확인 | 시험진행시간                |

## ※ 시험 전 주의 사항

- 1) 시험은 응시기간에만 응시하면 됩니다.
- 2) 인터넷이 되는 PC 및 노트북에서만 응시가능
- 3) 인터넷 브라우저는 가급적 크롬에서 응시
- 4) 모바일 및 태블릿 사용 가능하나, 맥북은 응시 불가
- 5) LC(Listening) Part를 위해 스피커 및 이어폰은 사전 준비할 것
- 6) 시험 시간은 총 2시간이며, 총 200문제로 구성되어 있음.
  - LC(Listening) 1~100번 / RC(Reading) 101~200번
- 7) 테스트 응시 도중 PC가 꺼지거나, 응시 창이 닫혔을 경우에는

재 접속을 하면 풀던 문제부터 계속 응시 가능하나, 당일 내에 응시 완료해야 함.